# NOKIA N80

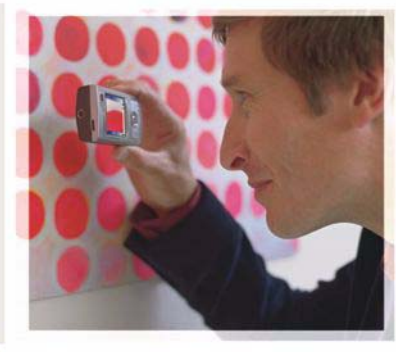

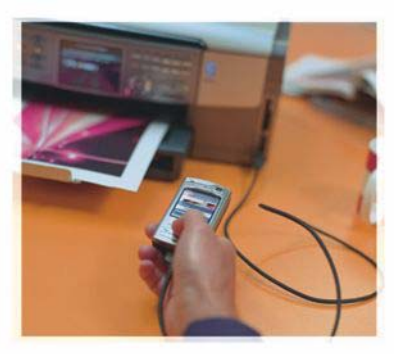

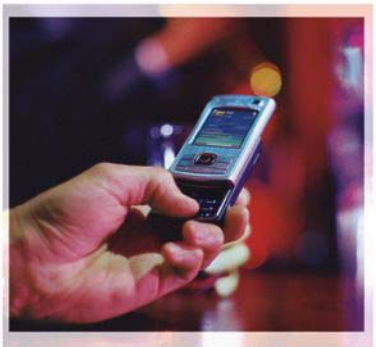

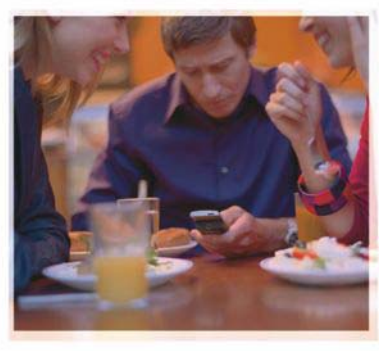

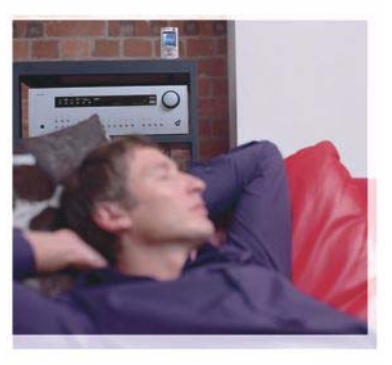

## Nokia N80-1 Internet Edition

# Programmer

#### OM TILFØJELSESPROGRAMMER TIL NOKIA N80

l enhedens hukommelse og på den medfølgende cd-rom finder du yderligere programmer fra Nokia og tredjepartsudviklere.

#### INGEN GARANTI

Enhedens tredjepartsprogrammer er udviklet af og kan være ejet af fysiske eller juridiske personer, der ikke er tilknyttet Nokia. Nokia ejer ikke ophavsrettighederne eller immaterialrettighederne til tredjepartsprogrammerne. Nokia er derfor ikke ansvarlig for eventuel slutbrugersupport, disse programmerne funktionalitet eller oplysningerne i programmerne eller i disse materialer. Nokia yder ingen garanti for tredjepartsprogrammer. VED AT BRUGE PROGRAMMERNE ACCEPTERER DU PROGRAMMERNE SOM DE ER OG FOREFINDES UDEN ANSVAR AF NOGEN ART, DET VÆRE SIG UDTRYKKELIGT ELLER STILTIENDE, I DET OMFANG DET ER TILLADT I HENHOL DTI GÆLDENDE LOVGINNING. DU ANERKENDER DESUDEN, AT HVERKEN NOKIA ELLER NOKIAS ASSOCIEREDE SELSKABER FOREGIVER ELLER PÅTAGER SIG NOGET ANSVAR, DET VÆRE SIG UDTRYKKELIGT ELLER STILTIENDE, HERUNDER, KEN IKKE BEGRÆNSET TIL, ANSVAR FOR ADKOMST, SALGBARHED ELLER EGNETHED TIL ET BESTEMT FORMÅL, ELLER AT PROGRAMMERNE IKKE KRÆNKER NOGEN TREDJEPARTERS PATENT-, OPHAVS- ELLER VAREMÆRKERETTIGHEDER ELLER ANDRE RETTIGHEDER.

© 2006 Nokia. Alle rettigheder forbeholdes.

Nokia, Nokia Connecting People, Nseries og N80 er varemærker eller registrerede varemærker tilhørende Nokia Corporation. Andre produkter og firmanavne, som er nævnt heri, kan være varemærker eller handelsnavne tilhørende deres respektive ejere.

Nokia udvikler løbende sine produkter. Nokia forbeholder sig retten til at ændre og forbedre de produkter, der er beskrevet i dette dokument, uden forudgående varsel. I DET OMFANG DET ER TILLADT I HENHOLD TIL GÆLDENDE LOVGIVNING, KAN NOKIA ELLER NOGEN AF NOKIAS LICENSGIVERE UNDER INGEN OMSTÆNDIGHEDER HOLDES ANSVARLIG FOR TAB AF DATA ELLER FORTJENESTE ELLER NOGEN SOM HELST FORM FOR SPECIELLE, TILFÆLDIGE, BETINGEDE ELLER INDIREKTE SKADER, UANSET HVORDAN DE ER FORVOLDT.

OPLYSNINGERNE I DETTE DOKUMENT LEVERES "SOM DE ER OG FOREFINDES". MEDMINDRE DET ER KRÆVET AF GÆLDENDE LOVGIVNING, STILLES DER IKKE NOGEN GARANTIER, HVERKEN UDTRYKKELIGE ELLER STILTIENDE, HERUNDER, MEN IKKE BEGRÆNSET TIL, GARANTIER FOR SALGBARHED OG EGNETHED TIL ET BESTEMT FORMÅL, I FORBINDELSE MED NØJAGTIGHEDEN, PÅLIDELIGHEDEN ELLER INDHOLDET AF DETTE DOKUMENT. NOKIA FORBEHOLDER SIG RETTEN TIL AT ÆNDRE DETTE DOKUMENT ELLER TRÆKKE DET TILBAGE PÅ ET HVILKET SOM HELST TIDSPUNKT UDEN FORUDGÅENDE VARSEL

Enkelte produkter, programmer og tjenester til disse produkter føres ikke i visse områder. Forhør dig hos din Nokia-forhandler for at få yderligere oplysninger, også om mulige sprogindstillinger.

Visse handlinger og funktioner afhænger af SIM-kortet og/eller netværket, tilgængeligheden af MMS, kompatibiliteten af enheder og understøttede indholdsformater. Nogle tjenester kan blive takseret særskilt.

4. udgave DA, 9251916

# Indhold

| Introduktion<br>Netværkstjenester<br>Support | 4<br>4<br>5 |
|----------------------------------------------|-------------|
| Internet                                     | 6           |
| Internetopkald                               | 6           |
| Hent                                         | 9           |
| Mobile Search                                | 10          |
| Forbindelse                                  | 11          |
| Nokia trådløst tastatur                      | 11          |
| Tryk og tal (Push to talk)                   | 11          |

| 17 |
|----|
|    |
| 19 |
| 21 |
| 21 |
| 22 |
| 24 |
|    |
| 25 |
|    |
|    |
|    |

## Introduktion

Modelnummer: Nokia N80-1

Herefter kaldet Nokia N80.

Nokia N80 er en alsidig og intelligent multimedieenhed. Der findes en række programmer fra Nokia og forskellige tredjepartsudviklere, som gør det muligt at udnytte Nokia N80-enhedens muligheder fuldt ud.

Nogle af programmerne befinder sig i enhedens hukommelse, mens andre ligger på den medfølgende cd-rom.

Du skal acceptere de gældende licensbetingelser for at kunne bruge visse programmer.

l dette dokument angiver ikoner, om et program findes i enhedens hukommelse (**II**.) eller på cd-rom'en (**O**).

Andre vigtige oplysninger om enheden finder du i brugervejledningen.

Du skal installere de programmer, der findes på cd-rom'en, på en kompatibel pc, inden du kan bruge dem.

Ophavsretlig beskyttelse kan forhindre, at billeder, musik (herunder ringetoner) og andet indhold kopieres, ændres, overføres eller videresendes. Der kan være forudinstalleret bogmærker og links til websteder fra tredjeparter. Du kan muligvis også få adgang til andre websteder fra tredjeparter med enheden. Websteder fra tredjeparter er ikke tilknyttet Nokia, og Nokia godkender ikke eller tager ikke ansvaret for dem. Hvis du vælger at åbne sådanne websteder, skal du tage forholdsregler med hensyn til sikkerhed og indhold.

## Netværkstjenester

Du skal være tilmeldt hos en udbyder af trådløse tjenester for at kunne bruge telefonen. Mange af funktionerne kræver særlige netværksfunktioner. Disse funktioner er ikke tilgængelige på alle netværk. Andre netværk kan kræve, at du indgår særlige aftaler med din udbyder, før du kan bruge netværkstjenesterne. Du kan få yderligere oplysninger af tjenesteudbyderen, der også kan fortælle, hvad tjenesterne koster. På nogle netværk kan der være begrænsninger, der har indflydelse på, hvordan du kan bruge netværkstjenester. Der kan f.eks. være nogle netværk, som ikke understøtter alle sprogspecifikke tegn og tjenester.

Din tjenesteudbyder kan have anmodet om, at bestemte funktioner på enheden tages ud af funktion eller ikke

aktiveres. Hvis dette er tilfældet, vises funktionerne ikke i enhedens menu. Enheden kan også være konfigureret specifikt med f.eks. ændringer af menunavne, menurækkefølge og ikoner. Kontakt din tjenesteudbyder for at få yderligere oplysninger.

## Support

Support til programmer fra tredjepartsudviklere varetages af de pågældende udviklere. Hvis du oplever problemer med et program, kan du få support på det relevante websted. Du finder weblinks sidst i afsnittene om hvert program i denne vejledning.

# lnternet

## Internetopkald

Med internetopkaldstjenesten (netværkstjeneste) kan du foretage og modtage opkald via internettet.

Du skal oprette forbindelse til en internetopkaldstjeneste for at foretage og modtage internetopkald.

Tryk på 🚱, og vælg Internet > Internettlf.

Enheden skal have netværksdækning, f.eks. via et trådløst LAN-adgangspunkt, for at du kan oprette forbindelse til en internetopkaldstjeneste.

Vigtigt! Aktiver altid en af de tilgængelige krypteringsmetoder for at øge sikkerheden ved den trådløse netværksforbindelse. Brug af kryptering nedsætter risikoen for uvedkommende adgang til dine data.

I nogle lande, f.eks. Frankrig, er der begrænsninger i forbindelse med brugen af trådløse netværk (WLAN). Spørg de lokale myndigheder, hvis du ønsker yderligere oplysninger.

De tilgængelige adgangspunkter afhænger af tjenesteudbyderen.

Opret forbindelse til en internetopkaldstjeneste ved at vælge et tilgængeligt adgangspunkt fra listen og trykke på Vælg. De gemte netværk, der er markeret med ★, vises først på listen. Hvis du ønsker at afbryde oprettelsen af forbindelse, skal du vælge Annuller.

Når du har oprettet forbindelse til en tjeneste, kan du gemme det anvendte trådløse LAN-netværk som et kendt adgangspunkt.

Vælg Valg, og vælg mellem følgende:

**Opret forb. til tjeneste** – for at oprette forbindelse til en tjeneste, når der er en tilgængelig internetopkaldstjeneste og et passende adgangspunkt.

Afbryd forb. til tjeneste – for at afbryde forbindelsen til internetopkaldstjenesten.

Skift tjeneste – for at vælge en internetopkaldstjeneste for udgående opkald, når enheden er forbundet til mere end én tjeneste. Denne valgmulighed vises kun, hvis der er mere end én konfigureret tjeneste til rådighed.

Konfigurer tjeneste – for at konfigurere nye tjenester. Denne valgmulighed vises kun, hvis der er tjenester som endnu ikke er konfigureret. Gem adgangspunkt – for at gemme det netværk, du aktuelt har forbindelse til. De netværk, der tidligere er blevet gemt, er markeret med  $\bigstar$  på listen over adgangspunkter. Denne valgmulighed vises kun, hvis du har oprettet forbindelse til et trådløst LAN-netværk, som ikke er gemt.

Brug skjult netværk – for at oprette forbindelse til en internetopkaldstjeneste via et skjult trådløst LAN-netværk.

Opdater – for at opdatere listen over forbindelsesnetværk manuelt. Brug denne valgmulighed, hvis det trådløse LANnetværk ikke vises på listen. Listen opdateres automatisk hvert 15. sekund.

Indstillinger – for at ændre indstillingerne.

Afslut – for at lukke programmet.

De tilgængelige funktioner kan variere.

Der kan kun oprettes forbindelse til ét trådløst LANadgangspunkt ad gangen. Hvis du anvender to eller flere internetopkaldstjenester, som bruger samme adgangspunkt, kan der oprettes forbindelse til flere tjenester på samme tid. Den tjeneste, der bruges ved udgående internetopkald, vises på listen over adgangspunkter, og du kan ændre den ved at vælge Skift tjeneste.

Når du har oprettet forbindelse til en internetopkaldstjeneste, vises 🌈 i standbytilstand. Du har muligvis en genvej til Internettlf. i aktiv standby. Hvis ikke, kan du tilføje én. Ved hjælp af genvejen kan du registrere manuelt, om der er en tilgængelig internetopkaldstjeneste og et adgangspunkt. Hvis du allerede har oprettet forbindelse til en internetopkaldstjeneste, spørger enheden, om du vil afbryde forbindelsen.

For at foretage et internetopkald i standbytilstand skal du indtaste telefonnummeret eller internetadressen og trykke på  $\checkmark$ . Hvis du vil skifte mellem bogstav- og taltilstand, skal du trykke på # og holde den nede. Hvis du vil afslutte opkaldet, skal du trykke på  $\Rightarrow$ .

Du kan også foretage et internetopkald fra Kontakter og Log. Foretag et opkald fra Kontakter ved at trykke på og vælge Kontakter, rulle ned til den ønskede kontakt og vælge Valg > Internetopkald. Foretag et opkald fra Log ved at trykke på g og vælge Personlig > Log > Seneste opkald og Ubesv. opkald, Indgående opk. eller Udgående opk., rulle ned til den ønskede kontakt og vælge Valg > Ring op > Internetopkald.

Hvis Internetopkald er angivet som foretrukken opkaldstype, og enheden har forbindelse til en internetopkaldstjeneste, foretages opkald som standard som internetopkald.

Enheden understøtter taleopkald via internettet (IP-telefoni). Enheden forsøger primært at foretage

nødopkald via mobilnetværk. Hvis det ikke lykkes at foretage et nødopkald via mobilnetværk, forsøger enheden at foretage et nødopkald via din udbyder af IP-telefoni. Eftersom mobiltelefoni er en etableret teknologi, bør du benytte de mobile netværk til nødopkald, hvis det er muligt. Hvis der er dækning fra et mobilt netværk, skal du kontrollere, at din mobiltelefon er tændt og klar til at foretage opkald, før du prøver at foretage et nødopkald. Muligheden for et nødopkald via IP-telefoni afhænger af, om der er et trådløst netværk, og af din IPtelefoniudbyders implementering af

nødopkaldsmuligheder. Forhør dig om muligheden for at foretage IP-telefonibaserede nødopkald hos din udbyder af IP-telefoni.

## Indstillinger

Du kan få vist indstillingerne for internetopkaldstjenesterne ved at trykke på *G* og vælge Internet > Internettlf. > Indstillinger.

Du kan få vist eller vælge den foretrukne opkaldstype for udgående opkald ved at vælge Valg > Skift > Foretruk. opkaldstype > Mobilopkald eller Internetopkald.

Hvis du vil åbne visningen Tjenesteindstillinger for den valgte tjeneste, skal du vælge Valg > Åbn.

De tilgængelige funktioner kan variere.

## Tjenesteindstillinger

Tryk på  $\$ , og vælg Internet > Internettlf. > Valg > Indstillinger > Indstill: .

Du kan få vist indstillingerne for tjenesten ved at vælge Logintype og vælge mellem følgende muligheder:

Automatisk – for at logge på internetopkaldstjenesten automatisk. Når der findes et kendt netværk, opretter enheden automatisk forbindelse til internetopkaldstjenesten.

Manuel – for at logge på internetopkaldstjenesten manuelt.

Hvis du bruger automatisk login i trådløse LAN-netværk, søger enheden med jævne mellemrum efter trådløse LANnetværk, hvilket øger brugen af batteriets strøm og dermed nedsætter batteriets levetid.

Vælg Gemte adgangspunkter for at få vist de adgangspunkter, der genkendes af internetopkaldstjenesten. Disse netværk bruges til automatisk login og er markeret med rå listen over adgangspunkter.

Vælg **Rediger tjenesteindstil.** for at åbne de indstillinger, der er specifikke for tjenesten. Denne valgmulighed er kun tilgængelig, hvis der er installeret et tjeneste-specifikt plug-in-program på enheden.

## Gemte adgangspunkter

Hvis du vil have vist eller fjerne de adgangspunkter, som er gemt til en internetopkaldstjeneste, skal du trykke på G og vælge Internet > Internettlf. > Indstillinger > Indstil.: > Gemte adgangspunkter.

Vælg Valg > Fjern for at fjerne et adgangspunkt fra tjenesten.

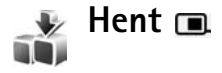

Med Hent kan du få vist, købe, hente og opgradere indhold, tjenester og programmer, der fungerer sammen med din Nokia N80. Du har nem adgang til spil, ringetoner, baggrunde, programmer og meget mere. Elementerne er opdelt i kataloger og mapper, der leveres af forskellige tjenesteudbydere. Det tilgængelige indhold afhænger af tjenesteudbyderen.

Tryk på 🚱, og vælg Internet > Hent.

Hent bruger netværkstjenesten til at få adgang til det nyeste indhold. Kontakt din tjenesteudbyder eller leverandøren eller producenten af et element, hvis du ønsker yderligere oplysninger om elementer, som er tilgængelige via Hent. Hent henter løbende opdateringer og giver dig det nyeste indhold, som tjenesteudbyderen tilbyder til din enhed. Opdater indholdet i Hent manuelt ved at vælge Valg > Opdater liste.

Hvis du vil skjule en mappe eller et katalog fra listen, f.eks. hvis du kun vil se de elementer, som du oftest anvender, skal du vælge Valg > Skjul. Hvis du vil se alle de skjulte elementer igen, skal du vælge Valg > Vis alle.

Hvis du vil købe det valgte element i hovedvisningen, i en mappe eller i et katalog, skal du vælge Valg > Køb. Der åbnes en undermenu, hvor du kan vælge den ønskede version af elementet og se oplysninger om prisen. De tilgængelige muligheder afhænger af tjenesteudbyderen.

Hvis du vil hente et gratis element, skal du vælge Valg > Hent.

## Indstillinger for Hent

Programmet opdaterer enheden med det nyeste indhold fra tjenesteudbyderen og andre tilgængelige kanaler. Hvis du vil ændre indstillingerne, skal du vælge Valg > Indstillinger og vælge mellem følgende:

Adgangspunkt – for at vælge, hvilket adgangspunkt der skal bruges til at oprette forbindelse til tjenesteudbyderens server, og om enheden skal spørge efter adgangspunktet, hver gang du bruger Hent. Åbn automatisk – for at åbne indholdet eller programmet automatisk efter hentning skal du vælge Ja.

Bekræft eksempel – for at hente en forhåndsvisning af indholdet eller programmet automatisk skal du vælge Nej. Hvis du vil spørges hver gang, inden du henter en forhåndsvisning, skal du vælge Ja.

Bekræft køb – for at blive bedt om bekræftelse før køb af indhold eller et program skal du vælge Ja. For at påbegynde købeprocessen umiddelbart efter at du har valgt Køb, skal du vælge Nej.

Vælg Tilbage, når du har angivet indstillingerne.

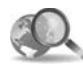

## Mobile Search 📧

Brug Mobile Search til at få adgang til søgemaskiner samt finde og oprette forbindelse til lokale tjenester, websider, billeder og mobilindhold. Du kan bruge dette program til f.eks. at finde og ringe op til lokale restauranter og butikker og bruge den avancerede rejseplanlægningsteknologi til at finde hen til dem.

## Brug af Mobile Search

Tryk på 🚱, og vælg Internet > Søgning.

Når du åbner Mobile Search, får du vist en liste med kategorier. Vælg en kategori (f.eks. Billeder), og indtast din søgetekst i søgefeltet. Vælg Søgning. Søgeresultaterne vises på skærmen.

## Yderligere oplysninger

Hvis du har brug for yderligere hjælp og instruktioner til programmet, skal du vælge Valg > Hjælp.

Du kan også få flere oplysninger om programmet på <u>www.mobilesearch.nokia.com/</u>.

# Forbindelse

### 8

## Nokia trådløst tastatur 🔳

Hvis du vil konfigurere et trådløst Nokia-tastatur eller et andet kompatibelt trådløst tastatur, der understøtter profilen Bluetooth Human Interface Devices (HID) til brug sammen med enheden, skal du bruge programmet Trådlø. tastatur. Tastaturet gør det muligt at indtaste tekst på en behagelig måde med et komplet QWERTY-layout til f.eks. SMS-beskeder, e-mails og kalender-poster. Tastaturet sælges separat.

- 1 Aktivér Bluetooth på enheden.
- 2 Tænd tastaturet.
- 3 Tryk på S, og vælg Forbind. > Tr. tastatur.
- 4 Vælg Valg > Søg efter tastatur for at starte en søgning efter Bluetooth-enheder.
- 5 Vælg tastaturet fra listen, og tryk på () for at oprette forbindelsen.
- 6 For at slutte tastaturet til enheden skal du indtaste en adgangskode, som du selv vælger (1-9 cifre), på enheden og den samme adgangskode på tastaturet. Når du skal indtaste adgangskoden, er du muligvis nødt til at trykke tasten Fn ned først.
- 7 Hvis du bliver bedt om at angive et tastaturlayout, skal du vælge det på en liste på enheden.

8 Når navnet på tastaturet vises, ændres statussen til Tastatur forbundet, og den grønne indikator på tastaturet blinker langsomt. Herefter er tastaturet klar til brug.

Oplysninger om betjening og vedligeholdelse af tastaturet finder du i brugervejledningen til tastaturet.

## Tryk og tal (Push to talk) 🗔

Tryk og tal (PTT) (netværkstjeneste) er en voice over IP-tjeneste i realtid implementeret via et GSM/GPRSnetværk. Tryk og tal sikrer direkte stemme-kommunikation med forbindelse ved at trykke på en knap. Vælg Tryk og tal for at starte en samtale med en person eller en gruppe personer.

Før du kan bruge Tryk og tal, skal du definere adgangspunktet og indstillingerne for funktionen. Du modtager muligvis indstillingerne i en særlig SMS-besked fra den tjenesteudbyder, som tilbyder Tryk og tal-tjenesten. Du kan også bruge programmet Indst.guide til konfiguration, hvis det understøttes af din tjenesteudbyder. Se 'Indst.guide' på side 21.

#### Tryk på 🚱, og vælg Forbind. > TOT-indstillinger.

Ved Tryk og tal-kommunikation taler en person, mens de andre brugere lytter gennem den indbyggede højttaler. Brugerne svarer hinanden efter tur. Den maksimale varighed af taletiden er begrænset, normalt til 30 sekunder, da det kun er én person ad gangen, der kan tale. Du kan få yderligere oplysninger om talevarighed på dit netværk ved at kontakte din tjenesteudbyder.

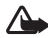

Advarsel! Hold ikke enheden tæt på øret, når højttaleren bruges, da lydstyrken kan være særdeles høj.

Telefonopkald prioriteres altid højere end Tryk-oq-talfunktioner.

## Definer et adgangspunkt for Tryk-og-tal

Mange tjenesteudbydere kræver, at du bruger et internetadgangspunkt (IAP) som standardadgangs-punkt. Andre tienesteudbydere giver dig mulighed for at bruge et WAP-adgangspunkt. Kontakt din tjenesteudbyder for at få yderligere oplysninger.

Hvis du ikke har en WAP-forbindelse, kan du kontakte tjenesteudbyderen for at få hjælp til at oprette forbindelse først gang eller gå ind på www.nokia.com/phonesettings.

## Indstillinger for Tryk-og-tal

Tryk på 🚱, og vælg Forbind. > Tryk og tal > Valg > **TOT-indstillinger.** 

Vælg Brugerindstillinger, og indtast følgende informationer:

Indgående TOT-opkald – Vælg Informer, hvis du vil se en meddelelse om indgående opkald. Vælg Acceptér automa., hvis du vil have PTT-opkald besvaret automatisk. Vælg Ikke tilladt, hvis du automatisk vil afvise PTT-opkald.

Tone ved TOT-opkald - Vælg Angivet af profil, hvis du vil have alarmindstillingerne for indgående opkald for Tryk og tal til at være de samme som beskedtonen ved indgående opkald som angivet i den gældende aktive profil.

Tilb.kaldsanmod.tone - vælg en tone for anmodninger om tilbagekald.

Start af program - vælg denne funktion, hvis du vil logge på tjenesten Tryk-og-tal, når du starter enheden.

Standardkaldenavn - indtast det standardkaldenavn, der skal vises for de andre brugere. Tjenesteudbyderen har muliavis deaktiveret redigering af denne funktion på enheden.

Vis min TOT-adresse - vælg Ved 1 til 1-opkald, Ved gruppeopkald, Ved alle opkald eller Aldrig. Tjenesteudbyderen har muligvis deaktiveret nogle af funktionerne på enheden.

Vis min loginstatus – vælg Ja, hvis du vil have status vist, eller Nej hvis du vil have status skjult.

Vælg Forbindelsesindstil., og indtast følgende informationer:

**Domæne** – indtast det domænenavn, du har fået hos tjenesteudbyderen.

Adgangspunktsnavn – indtast adgangspunktnavnet for Tryk-og-tal. Adgangspunktnavnet er nødvendigt for at oprette forbindelse til et GSM/GPRS-netværk.

Serveradresse – indtast Tryk-og-tal-serverens IP-adresse eller domænenavn, som du har fået fra tjenesteudbyderen.

Brugernavn – skriv det brugernavn, du har fået fra tjenesteudbyderen.

Adgangskode – indtast om nødvendigt en adgangskode for at oprette en dataforbindelse. Adgangskoden leveres normalt af tjenesteudbyderen, og der skelnes som regel mellem store og små bogstaver.

## Logon til Tryk og tal

Tryk på  ${}^{4}g$ , og vælg Forbind. > Tryk og tal Tryk og tal logger automatisk på tjenesten ved opstart.

Når logon er lykkedes, opretter Tryk og tal automatisk forbindelse til de kanaler, der var aktive, da programmet blev lukket. Hvis forbindelsen mistes, prøver enheden automatisk på at logge på igen, indtil du afslutter Tryk og tal.

## Afslutning af Tryk og tal

Tryk på <sup>4</sup>?, og vælg Forbind. > Tryk og tal > Valg > Afslut. Skal Tryk og tal slås fra, når programmet afsluttes? vises. Tryk på Ja for at logge af og afslutte tjenesten. Tryk på Nej, hvis programmet skal køre aktivt i baggrunden. Hvis der er mange programmer åbne, og du vil skifte fra et program til et andet, skal du trykke på og holde <sup>4</sup>? nede.

## Foretagelse af et en-til-en-opkald

Vælg Valg > TOT-kontakter.

Vælg fra listen den kontakt, du vil snakke med, og vælg Valg > Tal 1 til 1.

Tryk på og hold un nede hele tiden, mens du snakker. Når du er færdig med at snakke, skal du slippe u.

Du kan tale med kontaktpersonen i andre visninger i Tryk og tal (for eksempel Kontaktvisning) ved at trykke på og holde den nede. Hvis du vil foretage et nyt opkald, skal du først afslutte 1 til 1-opkaldet. Vælg Afbryd, eller tryk på **C**.

Tip! Husk at holde enheden foran dig under et Tryk-og-tal-opkald, så du kan se skærmen. Tal i retning af mikrofonen, og hold ikke hånden for højttaleren.

#### Besvarelse af et en-til-en-opkald

Tryk på 🥿 for at starte et en-til-en-opkald, eller tryk på 🥔 for at afvise opkaldet.

Tip! Hvis du vil foretage et 1 til 1-opkald eller et gruppeopkald fra Kontakter, skal du vælge Valg > TOT-indstillinger > Opret 1 til 1-opkald eller Opret gruppeopkald.

## Foretagelse af et gruppeopkald

Hvis du vil ringe op til en gruppe, skal du vælge Valg > TOT-kontakter, markere de kontakter, du vil ringe op til, og vælge Valg > Nyt TOT-gruppeopkald.

## Visning af andres login-status

Hvis du vil aktivere eller deaktivere visning af andres loginstatus, skal du vælge Valg > TOT-kontakter, vælge kontakten, vælge Valg > Vis loginstatus eller Skjul loginstatus.

# Afsendelse af anmodning om tilbagekald

I TOT-kontakter skal du rulle til det ønskede navn og vælge Valg > Send tilb.kaldsanmod..

### Besvarelse af anmodning om tilbagekald

Hvis du får tilsendt en anmodning om tilbagekald, vises 1 ny tilbagekaldsanmodning på skærmen i standbytilstand. Tryk på Vis for at åbne Tilb.kaldsindb.. Vælg en kontakt, og vælg Valg > Tal 1 til 1 for at begynde et entil-en-opkald.

## Kanaler

Du kan slutte dig til åbne, forudindstillede kanaler. En åben kanal er åben for alle, der kender URL-adressen på kanalen.

Hvis du opretter forbindelse til en kanal og snakker, kan alle tilsluttede medlemmer på kanalen høre dig. Op til fem kanaler kan være aktive samtidig. Hvis der er mere end en kanal aktiv, skal du bruge Skift for at ændre den kanal, du vil snakke på.

#### Vælg Valg > Tryk og tal-kanaler.

Hvis du vil oprette forbindelse til en åben, forudindstillet kanal for første gang, skal du vælge Valg > Ny kanal > Tilføj eksisterende. Når du slutter dig til en forudindstillet kanal, skal du indtaste en URL-adresse på kanalen.

#### Oprettelse af dine egne kanaler

Hvis du vil oprette en ny forudindstillget kanal, skal du vælge Valg > Ny kanal > Opret ny.

Du kan oprette dine egne åbne kanaler, vælge kanalnavn og invitere medlemmer. Disse medlemmer kan invitere flere medlemmer til den åbne kanal.

Du kan også oprette lukkede kanaler. Det er kun brugere, der inviteres af værten, som kan slutte sig til og bruge lukkede kanaler.

For hver kanal skal følgende defineres: Kanalnavn, Kanalstatus, Kaldenavn i kanalen og Miniaturebillede til kanal (frivillig).

Hvis oprettelsen af en kanal er lykkedes, bliver du spurgt, om du vil udsende kanalinvitationer. Kanal-invitationerne har form af SMS-beskeder.

### Samtal med en kanal

Hvis du vil snakke med en kanal, når du har logget på Tryk-og-tal-tjenesten, skal du trykke på  $\frown$  . Du hører en tone, der angiver, at du har fået adgang.

Fortsæt med at holde un nede hele tiden, mens du snakker. Når du er færdig med at snakke, skal du slippe un.

Hvis du prøver på at snakke til kanalen ved at trykke på , mens et andet medlem snakker, vises Vent på skærmen. Slip , vent på, at den anden person er færdig med at snakke, og tryk igen på , når personen er færdig med at tale. Som et alternativ kan du holde , nede og vente på, at Tal vises på skærmen.

Samtale via en kanal fungerer sådan, at hvis en person holder op med at tale, kommer den første person, der trykker på  $\leftarrow$ , til at tale som den næste.

Hvis du har afsluttet Tryk-og-tal-opkaldet, skal du vælge Afbryd eller trykke på  $\Box$ .

Hvis du vil se de aktuelle aktive medlemmer af en kanal, når du har et aktivt opkald til kanalen, skal du vælge Valg > Aktive medlemmer.

Hvis du vil invitere nye medlemmer til en kanal, som du har forbindelse til, skal du vælge Valg > Send invitation for at åbne visningen Invitation. Du kan kun invitere nye medlemmer, når du er vært for en privat kanal, eller når kanalen er offentlig. Kanalinvitationerne har form af SMS-beskeder.

## Besvarelse af en kanalinvitation

Hvis du vil gemme en modtaget kanalinvitation, skal du vælge Valg > Gem TOT-kanal. Kanalen tilføjes til dine PTT-kontakter og kanalvisning.

Når du har gemt kanalinvitationen, bliver du spurgt, om du vil oprette forbindelse til kanalen. Vælg Ja for at åbne visningen Tryk-og-tal-sessioner. Enheden logger på tjenesten, hvis du ikke allerede er logget på.

Hvis du afviser eller rydder invitationen, gemmes den i indbakken. Hvis du senere vil slutte dig til kanalen, skal du åbne invitationsbeskeden og gemme invitationen. Vælg Ja fra dialogboksen for at oprette forbindelse til kanalen.

## Visning af Tryk-og-tal-log

Tryk på  $\mathfrak{G}$ , og vælg Forbind. >TOT-indstillinger > Valg > TOT-log > Ubesv. opkald, Indg. opkald og Udg. opkald.

Du kan starte et en-til-en-opkald fra TOT-log ved at trykke på  $\$  .

## Kontor

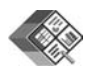

## Quickoffice 🔳

Hvis du vil bruge Quickoffice-programmer, skal du trykke på 🚱 og vælge Kontor > Quickoffice. Der åbnes en liste over filer i filformaterne .doc, .xls og .ppt, som er gemt på hukommelseskortet på enheden i mappen og undermappen C:\Data\Documents og E:\Documents.

Tryk på O for at åbne en fil i det pågældende program. Hvis du vil sortere de fundne filer, skal du vælge Valg > Sorter filer.

Hvis du vil åbne Quickword, Quicksheet eller Quickpoint, skal du trykke på ) for at opnå den ønskede visning.

## Quickword

Med Quickword kan du se dokumenter, der er oprettet i Microsoft® Word, på enhedens skærm. Quickword understøtter farver, fed skrift, kursiv og understregning.

Quickword understøtter dokumenter, der er gemt i .docformat i Microsoft Word 97 eller nyere. Ikke alle variationer af eller funktioner i de nævnte filformater understøttes. Se også 'Yderligere oplysninger' på side 18.

### Visning af Word-dokumenter

Brug navigeringstasten til at navigere rundt i dokumentet.

Hvis du vil søge efter tekst i dokumentet, skal du vælge Valg > Søg.

Du kan også vælge Valg og vælge én af følgende muligheder:

Gå til – for at gå til starten af dokumentet, et bestemt sted i dokumentet eller slutningen af dokumentet.

Zoom – for at zoome ind eller ud.

Start autorulning – for at starte automatisk rulning gennem dokumentet. Tryk på ● for at stoppe rulning.

## Quicksheet

Med Quicksheet kan du læse dokumenter, der er oprettet i Microsoft Excel, på enhedens skærm.

Quicksheet understøtter regnearksfiler, der er gemt i .xls-format i Microsoft Excel 97 eller nyere. Ikke alle variationer af eller funktioner i de nævnte filformater understøttes. Se også 'Yderligere oplysninger' på side 18.

#### Visning af regneark

Brug navigeringstasten til at navigere rundt i regnearket. Hvis du vil skifte mellem regneark, skal du vælge Valg > Panorer.

Hvis du vil søge efter tekst i en værdi eller formel i regnearket, skal du vælge Valg > Find.

Du kan ændre visningen af regnearket ved at vælge Valg og vælge én af følgende muligheder:

Naviger – for at navigere mellem blokke i det aktuelle regneark. En blok indeholder kolonner og rækker, som vises på et skærmbillede. Hvis du vil se kolonnerne og rækkerne, skal du vælge en blok med navigeringstasten og trykke på OK.

Zoom – for at zoome ind eller ud.

Frys ruder – for at bevare den markerede række eller kolonne synlig eller begge dele synlige, når du flytter rundt i regnearket.

Tilpas – for at justere størrelsen på kolonnerne eller rækkerne.

## Quickpoint

Med Quickpoint kan du se præsentationer, der er oprettet i Microsoft PowerPoint, på enhedens skærm.

Quickpoint understøtter præsentationer, der er oprettet i .ppt-format i Microsoft PowerPoint 2000 eller nyere. Ikke alle variationer af eller funktioner i de nævnte filformater understøttes.

Se også 'Yderligere oplysninger' på side 18.

#### Visning af præsentationer

Tryk på  $\bigodot$  eller  $\bigcirc$  for at skifte mellem dias show, disposition og noter.

Tryk på  $\bigcirc$  eller  $\bigcirc$  for at gå til det næste eller det forrige dias i præsentationen.

Hvis du vil se præsentationen i fuld skærm, skal du vælge Valg > Fuld skærm.

Hvis du vil have vist elementer i præsentationsdispositionen i dispositionsvisningen, skal du vælge Valg > Udvid post.

## Yderligere oplysninger

Hvis der opstår problemer med Quickword, Quicksheet eller Quickpoint, kan du gå ind på www.quickoffice.com for at få yderligere oplysninger. Det er også muligt at få hjælp ved at sende en e-mail til supportS60@quickoffice.com.

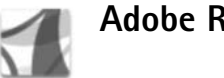

## Adobe Reader

Med Adobe Reader kan du læse .pdf-dokumenter på enhedens skærm.

Dette program er optimeret til indholdet af .pdfdokumenter på håndsæt og andre mobile enheder, og indeholder kun begrænsede funktioner sammenlignet med pc-versioner.

Sådan får du adgang til og åbner du dokumenter:

- Tryk på 🚱 , og vælg Kontor > Adobe PDF. Vælg Valg > • Angiv filplacering for at søge efter og åbne dokumenter, der er gemt i enhedens hukommelse og på et kompatibelt hukommelseskort.
- Åbn en vedhæftet fil fra modtagne e-mail-beskeder (netværkstieneste).
- Send et dokument til din Indbakke i Beskeder med Bluetooth-teknologi.
- Brug Filstyring til at gennemse og åbne dokumenter, der er gemt i enhedens hukommelse og på hukommelseskortet.
- Søg på websider. Sørg for, at der er konfigureret et internetadgangspunkt på enheden, inden du søger. Yderligere oplysninger om adgangspunkter finder du i brugerveiledningen til enheden.

## Håndter .pdf-filer

Hvis du vil gennemse og håndtere .pdf-filer, skal du trykke på 🚱 og vælge Kontor > Adobe PDF. Dine seneste filer er angivet i filvisningen. Hvis du vil åbne et dokument, skal du rulle til filen og trykke på (•).

Du kan også vælge Valg og vælge én af følgende muligheder:

Angiv filplacering – for at søge efter .pdf-filer i enhedens hukommelse eller på et kompatibelt hukommelseskort.

Indstillinger – for at ændre standardniveauet for zoom og visningstilstanden for .pdf-dokumenter.

## Se .pdf-filer

Når en .pdf-fil er åben, skal du vælge Valg og en af følgende valgmuligheder:

**Zoom** – for at zoome ind, ud eller til en valgt procentdel. Du kan også tilpasse dokumentet til skærmens bredde eller tilpasse hele .pdf-siden til skærmen.

Søg – for at søge efter tekst i dokumentet.

Visning – for at se dokumentet i fuld skærm. Du kan også rotere .pdf-dokumentet 90 grader i begge retninger.

Gå til – for at gå til en valgt side, næste side, forrige side, første side eller sidste side.

Gem – for at gemme filen i enhedens hukommelse eller på et kompatibelt hukommelseskort.

Indstillinger – for at ændre standardniveauet for zoom og standardvisningstilstanden.

**Detaljer** – for at se .pdf-dokumentets egenskaber.

## Yderligere oplysninger

Du kan finde yderligere oplysninger på <u>www.adobe.com</u>.

Hvis du udveksle spørgsmål, forslag og oplysninger om programmet, kan du besøge brugerforumet for Adobe Reader til Symbian OS på

http://adobe.com/support/forums/main.html

# Værktøjer

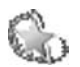

## Indst.guide 🔳

Indst.guide bruges til at konfigurere enhedens operatørindstillinger (MMS, GPRS og mobilt internet), indstillinger for e-mail samt indstillinger for netværkstjenesterne Tryk og tal og Deling af video ud fra oplysninger fra din tjenesteudbyder.

For at kunne bruge disse tjenester skal du muligvis kontakte tjenesteudbyderen for at aktivere en dataforbindelse eller andre tjenester.

Tryk på S;, og vælg Værktøjer > Indst.guide.

Vælg det element i menuen, som enheden skal konfigureres til, og tryk på ④.

## E-mail

- 1 Når du konfigurerer dine e-mail-indstillinger, registrerer Indst.guide din tjenesteudbyder, hvis denne er tilgængelig, og du bliver bedt om at bekræfte valget. Vælg OK, eller rul til en anden tjenesteudbyder, og vælg OK.
- 2 Vælg din e-mail-tjenesteudbyder på listen.

- 3 Vælg en server til udgående e-mails. Brug standardserveren, hvis du ikke er sikker.
- 4 Indst.guide beder dig herefter om at angive e-mailadresse, brugernavn og adgangskode. Vælg indstillingerne én efter én, og vælg Valg > Skift. Indtast oplysningerne, og vælg OK.
- 5 Vælg Valg > OK, når du har indtastet alle oplysningerne.
- 6 Vælg OK for at bekræfte, at du vil konfigurere postkassen til den angivne operatør (tjenesteudbyder).
- 7 Vælg OK.

## Tryk og tal

- 1 Når du konfigurerer indstillingerne for netværkstjenesten Tryk og tal (Tryk og tal), registrerer Indst.guide din tjenesteudbyder, hvis denne er tilgængelig, og du bliver bedt om at bekræfte valget. Vælg OK, eller rul til en anden tjenesteudbyder, og vælg OK.
- 2 Nogle operatører (udbydere af trådløse tjenester) kræver, at du angiver et brugernavn, en adgangskode og et kaldenavn. Vælg indstillingerne én efter én, og vælg Valg > Skift. Indtast oplysningerne, og vælg OK.

- **3** Vælg Valg > OK, når du har indtastet alle oplysningerne.
- 4 Vælg OK for at bekræfte, at du vil konfigurere Tryk og tal til den angivne operatør (udbyder af trådløse tjenester).

## Videodeling

- 1 Når du konfigurerer indstillingerne for netværkstjenesten Videodeling, registrerer Indst.guide din tjenesteudbyder, hvis denne er tilgængelig, og du bliver bedt om at bekræfte valget. Vælg OK, eller rul til en anden tjenesteudbyder, og vælg OK.
- 2 Nogle operatører (udbydere af trådløse tjenester) kræver, at du angiver en adresse til deling af video, et brugernavn og en adgangskode. Vælg indstillingerne én efter én, og vælg Valg > Skift. Indtast oplysningerne, og vælg OK.
- **3** Vælg Valg > OK, når du har indtastet alle oplysningerne.
- 4 Vælg OK for at bekræfte, at du vil konfigurere videodelingstjenesten til den angivne operatør (udbyder af trådløse tjenester).
- 5 Når indstillingerne for videodeling er angivet, bliver du i Indst.guide spurgt, om du vil oprette eller opdatere din egen kontakt. Vælg Ja eller Nej.

## Operatør

- 1 Når du konfigurerer operatørindstillingerne (indstillinger for udbyderen af trådløse tjenester), registrerer Indst.guide din tjenesteudbyder, hvis denne er tilgængelig, og du bliver bedt om at bekræfte valget. Vælg OK, eller rul til en anden tjenesteudbyder, og vælg OK.
- 2 Vælg OK for at bekræfte, at du vil konfigurere enheden til den pågældende operatør (udbyder af trådløse tjenester).

## Yderligere oplysninger

Hvis du oplever problemer med Indst.guide, kan du gå ind på Nokias websted med telefonindstillinger på adressen www.nokia.com/phonesettings.

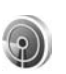

## Guiden WLAN 🔳

Guiden WLAN hjælper dig med at oprette forbindelse til et trådløst LAN-netværk og håndtere dine trådløse LAN-forbindelser.

Guiden WLAN viser status for dine trådløse LAN-forbindelser i aktiv standbytilstand. Du kan få vist de tilgængelige valgmuligheder ved at rulle til den række, der viser status, og trykke på  $\ensuremath{\, \ensuremath{\varpi}}$  .

Når der vises en liste over fundne trådløse LAN-netværk, f.eks. WLAN-netværk fundet, skal du for at oprette et internetadgangspunkt (IAP) og starte browseren via dette adgangspunkt vælge et netværks status, valg-muligheden Start webbrowseren og det pågældende netværk.

Hvis du vælger et sikkert trådløst LAN-netværk, bliver du bedt om at indtaste de relevante adgangskoder. Hvis du vil oprette forbindelse til et skjult netværk, skal du indtaste det korrekte navn på netværket (SSID, Service Set Identifier).

Hvis der oprettes forbindelse til et trådløst LAN-net-værk, vises navnet på internetadgangspunktet og teksten forbundet. Hvis du vil starte browseren via dette IAP, skal du vælge dets status og valgmuligheden Fortsæt i webbrowseren. Hvis du vil afbryde forbindelsen til det trådløse LAN-netværk, skal du vælge dets status og valgmuligheden Afbryd WLAN-forbindelse.

Hvis søgning efter trådløse LAN-netværk er slået fra, og du ikke har oprettet forbindelse til et trådløst LAN-net-værk, vises teksten WLAN-scanning er slået fra. Hvis du vil slå søgningen til og søge efter tilgængelige trådløse LANnetværk, skal du vælge statussen WLAN-scanning er slået fra. Hvis du vil starte en søgning efter tilgængelige trådløse LAN-netværk, skal du vælge en status og valgmulig-heden Søg efter WLAN-netværk. Hvis du vil slå søgning efter trådløse LAN-netværk fra, skal du vælge en status og valgmuligheden Slå WLAN-scanning fra.

Du kan få adgang til guiden WLAN i menuen ved at trykke på 🚱 og vælge Internet > Værktøjer > WLAN-guide.

# Til din pc

## Multimedieserver til hjemmet 💿

Vigtigt! Du skal altid aktivere en af de tilgængelige krypteringsmetoder for at øge sikkerheden for din trådløse LAN-forbindelse. Ved at bruge kryptering nedsættes risikoen for uautoriseret adgang til dine data.

Multimedieserver til hjemmet bruger UPnP-arkitektur til at oprette forbindelse til kompatible enheder via trådløst LAN. UPnP-arkitektur anvender sikkerheds-indstillingerne for den trådløse LAN-forbindelse.

Med Multimedieserver til hjemmet kan du automatisk oprette kataloger over musik-, billed- og videofiler på en kompatibel pc. Du kan oprette og tilpasse musikafspilningslister, fotoalbummer og samlinger af videoer. Der kan overføres kompatible mediefiler til din enhed og sikkerhedskopifiler fra din enhed til pc'en. Du kan bruge enheden som en fjernbetjening og vise mediefiler fra enheden eller pc'en i en UPnP-kompatibel hjemmemedieafspiller på netværk, f.eks. pc, tv eller stereo-anlæg.

# Installer Multimedieserver til hjemmet på en pc

Installer programmet Multimedieserver til hjemmet på en kompatibel pc fra den cd-rom, der fulgte med enheden. Multimedieserveren til hjemmet kræver operativsystemerne Microsoft Windows 2000 eller Windows XP. Hvis du har en firewall til at beskytte pc'en, kan det være nødvendigt at ændre indstillinger, for at pc'en kan køre sammen med Nokia N80. Følg installationsvejledningen på skærmen.

## Styring af mediefiler

For at holde styr på dine sange, digitale billeder og videoklip skal du finde filerne på din kompatible pc og føje filerne eller mapperne til Home Media Server.

Du kan oprette mapper som overvågningsmapper, hvori kompatible mediefiler på pc'en opbevares. Når du lægger nye mediefiler i overvågningsmapper, føjer Home Media Server dem til biblioteket og holder dem opdateret.

## Overførsel af filer fra en pc til enheden

- Opret forbindelse til Home Media Server på en kompatibel pc fra Nokia N80-enheden.
  Vælg Nokia N80 i menuen Enheder i programmet Home Media Server på den kompatible pc.
- 2 Vælg et mediefilbibliotek, som du vil overføre.
- 3 Vælg en enkelt mediefil.
- 4 Vælg at overføre filen til Nokia N80.

## Overførsel af filer fra enheden til en pc

- Opret forbindelse til Home Media Server på en kompatibel pc fra Nokia N80-enheden, eller vælg Nokia N80 ved brug af programmet Home Media Server i menuen Enheder på den kompatible pc.
- 2 Vælg den fil, som du vil overføre.
- **3** Vælg at overføre filen til Home Media Server på den kompatible pc.

## Visning af filer fra en pc på andre enheder

Med Home Media Server kan du bruge Nokia N80 som en fjernbetjening til at vise kompatible mediefiler fra pc'en på andre UPnP-kompatible enheder på hjemme-netværket. Du kan f.eks. bruge Nokia N80 til at styre afspilning af kompatible musikfiler, der er gemt på din pc, via et UPnP- kompatibelt stereoanlæg med en UPnP-kompatibel multimediemodtager.

#### Styring af mediefiler med enheden

- 1 Opret forbindelse til Home Media Server på en kompatibel pc fra Nokia N80-enheden.
- 2 Vælg det mediebibliotek, der indeholder den fil, som du vil styre.
- 3 Vælg en mediefil.
- 4 Vælg den kompatible enhed, som filen skal vises på.

## Yderligere oplysninger

Hvis du ønsker yderligere oplysninger om Multimedieserver til hjemmet, kan du gå ind på www.simplecenter.net/nokia eller trykke på F1 i programmet Multimedieserver til hjemmet for at åbne hjlælp.

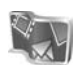

## Nokia Lifeblog 🔳 💿

Nokia Lifeblog er en kombination af software til mobiltelefoner og pc'er, der fører en multimediedagbog over de elementer, du samler via mobiltelefonen. Nokia Lifeblog organiserer dine billeder, videoklip, lyde, SMS-beskeder, MMS-beskeder og weblogposter i kronologisk rækkefølge, hvilket gør det nemt at gennemse, søge efter, dele, udgive og sikkerhedskopiere elementer. Både Nokia Lifeblog til pc'er og Nokia Lifeblog til mobiltelefoner gør det muligt at sende eller gemme dine elementer, så andre kan se dem.

Nokia Lifeblog til mobiltelefoner holder automatisk styr på dine multimedieelementer. Brug Nokia Lifeblog på din enhed til at gennemse elementerne, sende dem til andre eller udgive dem på internettet. Ved at forbinde enheden med en kompatibel pc via et USB-datakabel eller en Bluetooth-forbindelse kan du overføre og synkronisere elementerne på enheden med en kompatibel pc.

Nokia Lifeblog til pc'er gør det nemt at gennemse og søge efter elementer, du har samlet med enheden. Hvis du anvender et USB-datakabel eller en Bluetoothforbindelse, kan du med et enkelt tryk på en knap overføre dine billeder, videoklip og MMS-beskeder tilbage til enheden.

Du kan sikre dine data ved at sikkerhedskopiere Nokia Lifeblog-databasen til en harddisk, kompatible cd'er, kompatible dvd'er, kompatible flytbare drev eller et kompatibelt netværksdrev. Du kan også anbringe dine elementer i din kompatible weblog (blog).

Tryk på 🚯 , og vælg Personlig > Lifeblog > Valg > Åbn.

## Installation på pc 💿

Der kræves følgende, for at du kan installere Nokia Lifeblog på en kompatibel pc:

- 1 GHz Intel Pentium eller tilsvarende, 128 MB RAM
- 400 MB ledig plads på harddisken (hvis Microsoft DirectX og Nokia PC Suite skal installeres)
- Grafikunderstøttelse på 1024 x 768 og 24-bit farver
- 32 MB grafikkort
- Microsoft Windows 2000 eller Windows XP

Sådan installerer du Lifeblog på en pc:

- 1 Indsæt den cd-rom, der fulgte med enheden.
- **2** Installer Nokia PC Suite (inklusive Nokia-kabeldrivere til USB-forbindelse).
- 3 Installer Nokia Lifeblog til pc'er.

Hvis Microsoft DirectX 9.0 ikke allerede er installeret på din pc, installeres programmet sammen med Nokia Lifeblog til pc.

## Oprettelse af en forbindelse mellem enheden og en pc

Sådan opretter du forbindelse mellem enheden og en kompatibel pc med et kompatibelt USB-kabel:

1 Kontrollér, at du har installeret Nokia PC Suite.

- 2 Tilslut USB-datakablet til enheden og pc'en. Første gang du forbinder din enhed med pc'en efter installation af Nokia PC Suite, installerer pc'en den specifikke driver til din enhed. Dette kan tage et stykke tid.
- 3 Start programmet Lifeblog til pc'er.

Sådan opretter du forbindelse mellem enheden og en kompatibel pc vha. Bluetooth:

- 1 Kontrollér, at Nokia PC Suite er installeret på pc'en.
- 2 Kontrollér, at du har forbundet din enhed og pc ved hjælp af trådløs Bluetooth-teknologi med Få forbindelse i Nokia PC Suite. Se 'Nokia PC Suite'på side 29 og enhedens brugervejledning.
- **3** Aktivér Bluetooth på enheden og pc'en. Yderligere oplysninger finder du i brugervejledningen til enheden eller dokumentationen til pc'en.

## Kopiering af elementer

Når du har forbundet enheden med en kompatibel pc via et USB-datakabel eller en Bluetooth-forbindelse, kan du kopiere dine elementer mellem enheden og pc'en.

Hvis du vil kopiere nye eller redigerede elementer fra din enhed til din pc og kopiere de valgte elementer fra din pc til din enhed, skal du gøre følgende:

- 1 Start programmet Nokia Lifeblog på pc'en.
- 2 Vælg Fil > Copy from phone and to Phone.

De nye elementer fra din enhed kopieres til din pc. Elementerne på visningen To phone på din pc kopieres til din enhed.

## Anbringelse af elementer på internettet

Hvis du vil dele elementer i Nokia Lifeblog med andre, kan du sende dem til din weblog på internettet, så andre kan se dem.

Du skal første oprette en konto hos en weblogtjeneste, oprette én eller flere weblogs, hvor du vil anbringe dine elementer, samt tilføje weblogkontoen i Nokia Lifeblog. Den anbefalede weblogtjeneste til Nokia Lifeblog er TypePad fra Six Apart, www.typepad.com.

Tilføj weblogkontoen i Nokia Lifeblog under indstillingerne for weblog på enheden. På pc'en kan du redigere konti i vinduet Edit log accounts.

Sådan anbringer du elementer på internettet fra enheden:

- 1 Gå til Tidslinje eller Foretrukne, og vælg de elementer, du vil anbringe på internettet.
- 2 Vælg Valg > Anbring på internettet.
- **3** Første gang du bruger funktionen, henter Nokia Lifeblog en weblogliste fra weblogserveren.
- 4 Der åbnes en dialogboks til anbringelse af elementer i weblogs. Vælg den weblog, du vil bruge, på listen Send til:. Hvis du har oprettet nye weblogs, skal du vælge

Valg > Opdater blog-liste for at opdatere listen over weblogs.

- 5 Indtast en titel og overskrift til de elementer, du vil anbringe. Du kan også skrive en længere tekst eller beskrivelse i feltet til brødtekst.
- 6 Vælg Valg > Send, når alt er klar.

Sådan anbringer du elementer på internettet fra pc'en:

- 1 Gå til Tidslinje eller Foretrukne, og vælg de elementer (højst 50), som du vil anbringe på internettet.
- 2 Vælg Fil > Post to the Web.... Vinduet Post to the Web åbnes.
- **3** Indtast en titel og overskrift til de elementer, du vil anbringe. Du kan også skrive en længere tekst eller beskrivelse i feltet til brødtekst.
- 4 Vælg den weblog, du vil bruge, på listen Post to:. list.
- 5 Klik på knappen Send, når alt er klar.

## Import af elementer fra andre kilder

Ud over enhedens .jpeg-billeder kan du også importere .jpeg-billeder samt videoklip i .3gp- og .mp4format, .amr-lydfiler og .txt-tekstfiler fra andre kilder, f.eks. en cd, en dvd eller mapper på harddisken, i Nokia Lifeblog.

Sådan importerer du billeder eller videoklip fra en pc til Nokia Lifeblog til pc'er:

- 1 I Tidslinje eller Foretrukne skal du vælge Fil > Import from PC.... Vinduet Import åbnes.
- 2 Gennemgå listen for at finde den ønskede billed- eller videofil eller lyd- eller tekstfil, eller naviger til andre mapper for at finde den fil, du vil importere. Brug listen Look in til at gennemse andre drev eller enheder.
- **3** Vælg en mappe, en fil eller flere filer. Du kan se indholdet i ruden **Preview:**.
- 4 Klik på Importer for at importere mappen (samt undermapper) eller udvalgte filer.

## Navigering af Tidslinje og Foretrukne

Når du starter programmet Nokia Lifeblog på pc'en, kan du navigere rundt i visningerne Tidslinje og Foretrukne på flere forskellige måder. Den hurtigste måde er at bruge skyderen og bevæge den frem eller tilbage, hurtigt eller langsomt. Du kan også klikke på tidslinjen for at vælge en dato, bruge funktionen Go to date... eller bruge piletasterne.

## Yderligere oplysninger

Du kan få yderligere oplysninger om weblogtjenester og deres kompatibilitet med Nokia Lifeblog på www.nokia.com/lifeblog eller ved at trykke på F1 i programmet Nokia Lifeblog til pc'er for at åbne hjælpen til Nokia Lifeblog.

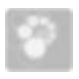

## Nokia PC Suite 💿

Nokia PC Suite er en programpakke bestående af en række programmer, der er udviklet til brug sammen med Nokia N80-enheden.

Hvis du vil installere og bruge Nokia PC Suite, skal du have en pc med operativsystemet Microsoft Windows 2000 eller XP, som er kompatibel med et USB-kabel eller Bluetooth. Du skal installere Nokia PC Suite på din pc, før du kan bruge det. Yderligere oplysninger finder du på den cd-rom, der blev leveret sammen med enheden.

Der findes en komplet brugervejledning til Nokia PC Suite i elektronisk format på cd-rom'en. Du kan få yderligere oplysninger og hente den nyeste version af Nokia PC Suite på www.nokia.com/pcsuite.

Nogle nyttige funktioner i Nokia PC Suite er:

**Få forbindelse** – for at oprette forbindelse mellem enheden og en kompatibel pc for første gang.

Synchronise – for at synkronisere kontakter, kalender, opgaver og noteelementer mellem enheden og et kompatibelt PIM-program til pc'en ved hjælp af Nokia PC Sync. **Backup** – for at sikkerhedskopiere data fra enheden og gendanne gemte data fra den kompatible pc til enheden ved hjælp af **Content Copier**.

Store images – for at gemme billeder og videoklip fra enheden på en kompatibel pc ved hjælp af Image Store.

File manager – for at håndtere indholdet af mapperne på enheden via Microsoft Windows Explorer ved hjælp af Nokia Phone Browser.

Transfer music – for at oprette og organisere digitale musikfiler på en kompatibel pc og overføre dem til en kompatibel enhed ved hjælp af Nokia Music Manager.

Opret forbindelse til internettet med One Touch Access – for at oprette en netværksforbindelse ved at bruge enheden som modem.

View multimedia – for at få vist billeder og videoklip og konvertere video- og lydfiler ved hjælp af Nokia Multimedia Player.

## Yderligere oplysninger

Du kan få yderligere oplysninger og hente den nyeste version af Nokia PC Suite på www.nokia.com/pcsuite.

# Adobe Photoshop Album Starter Edition ⊙

Adobe Photoshop Album Starter Edition 3.0 giver dig mulighed for at søge efter, rette fejl i og dele dine billeder med andre vha. en kompatibel pc. Med denne version af Starter Edition kan du:

- Bruge koder til at organisere dine billeder, så du nemt kan finde dem igen.
- Brug en kalendervisning til at få vist alle dine digitale billedet ét sted.
- Rette almindelige fejl i billeder.
- Dele billeder med andre på flere forskellige måder: Sende billeder via e-mail, udskrive billeder hjemme eller sende billeder til mobilenheder.

## Installation

Installer programmet Adobe Photoshop Album Starter Edition på den kompatible pc fra den cd-rom, der fulgte med enheden. Starter Edition kræver operativsystemet Microsoft Windows 2000 eller XP, Nokia PC Suite 6.5 eller en nyere version for at kunne oprette forbindelse mellem enheden og din pc samt Apple QuickTime 6.5.1. eller en nyere version til brug ved visning og redigering af videoklip. Du kan finde Nokia PC Suite på den cd-rom, der blev leveret sammen med enheden. Hvis du ikke har Apple QuickTime installeret på dit system, kan du installere programmet fra www.apple.com/quicktime/download. Følg installationsvejledningen på skærmen.

## Overførsel af billeder og videoklip fra Nokia N80 til en pc

Du kan overføre billeder fra enheden til Starter Edition på to måder.

Sådan får du overført billeder og videoklip til en kompatibel pc automatisk:

- Slut enheden til en kompatibel pc med et USB-kabel. Dialogboksen Adobe Photo Downloader åbnes på pc'en, og de nye billed- og videofiler, der er optaget og gemt siden sidste overførsel, vælges automatisk.
- 2 Klik på Get Photos for at starte overførslen. Alle valgte filer importeres i Starter Edition. Hvis du har oprettet albummer i Galleri på enheden, overføres de automatisk til Starter Edition og udstyres med koder.
- **3** Du kan vælge at slette filer fra enheden, når de er blevet overført til Starter Edition.

Du kan aktivere eller deaktivere den automatiske dialogboks Adobe Photo Downloader ved at højreklikke på ikonet på proceslinjen. Sådan overfører du billeder til en kompatibel pc manuelt:

- 1 Opret forbindelse mellem enheden og en kompatibel pc vha. USB-kablet eller Bluetooth.
- 2 Start programmet Starter Edition.
- 3 Klik på Get photos > From Camera, Mobile Phone eller Card Reader på værktøjslinjen med geneveje. Dialogboksen Adobe Photo Downloader åbnes.
- 4 Klik på Get Photos for at starte overførslen. Alle valgte filer importeres i Starter Edition. Hvis du har oprettet albummer i Galleri på enheden, overføres de automatisk til Starter Edition og udstyres med koder.
- **5** Du kan slette filer fra enheden, når de er blevet overført til Starter Edition.

## Overførsel af billeder og videoklip fra en pc til Nokia N80

Sådan overfører du redigerede billeder og videoklip tilbage til enheden:

- 1 Opret forbindelse mellem enheden og en kompatibel pc vha. USB-kablet eller Bluetooth.
- 2 Start programmet Starter Edition.
- **3** Vælg de billeder og videoklip, der skal overføres til enheden.
- 4 Klik på Share på værktøjslinjen med genveje, og vælg Send to Mobile Phone.
- 5 Klik på OK.

# Organisering af og søgning efter billeder efter dato

Starter Edition organiserer automatisk dine billeder efter dato, så de er nemme at finde igen. Du kan søge efter billeder efter dato på to måder: I billedvisningen og i kalendervisningen.

Sådan søger du efter billeder vha. billedvisningen:

- 1 Vælg Photo Well på værktøjslinjen med genveje.
- 2 Vælg måneden for de ønskede billeder på tidslinjen under værktøjslinjen med genveje. Herefter vises billederne fra den pågældende måned.

Sådan søger du efter billeder vha. kalendervisningen:

- 1 Vælg Calendar View på værktøjslinjen med genveje.
- 2 Vælg en dag med et billede i kalendervisningen for at få vist alle de billeder, der er taget den pågældende dag.
- **3** Rul fra måned til måned vha. pileknapperne øverst i kalenderen.

# Organisering af og søgning efter billeder vha. koder

Søg efter billeder ved hjælp af nøgleordskoder på basis af de personer, stedet, begivenheden og andre karakteristika, der er at finde på billedet. Når du udstyrer dine billeder med koder, behøver du ikke at huske filnavn, dato og mappe for hvert billede.

Klik på Organize på værktøjslinjen med genveje for at åbne ruden Tag.

Sådan opretter du din egen kode:

- 1 Klik på New i ruden Tag, og vælg New Tag.
- 2 I dialogboksen Create Tag kan du bruge menuen Category til at vælge, hvilken kategori koden skal registreres under.
- 3 Skriv det navn, koden skal have, i feltet Name.
- 4 Skriv eventuelle oplysninger, du vil tilføje om koden, i feltet Note.
- 5 Klik på OK.

Koden kan ses i ruden Tag under den kategori eller underordnede kategori, du har valgt.

Hvis du vil tilføje en kode til et billede, skal du trække koden fra ruden Tag til billedet i billedvisningen.

Hvis du vil søge efter billeder, skal du dobbeltklikke på en kode i ruden Tag. Herefter søges der efter alle billeder med den pågældende kode.

Du kan begrænse antallet af billeder og gå til en bestemt måned ved at klikke på linjen i tidslinjen.

Hvis du vil oprette et nyt album på enheden, tilføje billeder i det og overføre billederne til Starter Edition, vises albumoplysningerne som en ny kode under Imported tags.

## Rettelse af fejl i billeder

Sådan retter du de mest almindelig fejl i billeder:

- 1 Markér et billede i billedvisningen.
- 2 Klik på Fix photo på værktøjslinjen med genveje. Starter Edition opretter en kopi af den oprindelige billedfil til redigering.

Hvis du vil have rettet fejlen i billedet automatisk, skal du vælge Auto Smart Fix.

Hvis du vil rette fejlen i billedet manuelt, skal du vælge Fix Photo Window. og vælge én af følgende muligheder:

**General** – bruges til at vælge automatisk korrektion af farver, niveauer, kontrast eller skarphed.

**Crop** – bruges til at beskære et billede for at forbedre kompositionen eller fremhæve en del af billedet. **Red Eye** – bruges til at fjerne røde øjne, der skyldes kameraets blitz.

## Afspilning og redigering af videoklip

Hvis du vil afspille et videoklip, skal du dobbeltklikke på videofilen og klikke på Play under videovinduet.

Sådan redigerer, omarrangerer og sletter du scener i videoklip:

- 1 Højreklik på en videofil, og vælg Edit Mobile Movie. Herefter vises videoklippets første billede i videovinduet. Den blå markør på tidslinjen under videovinduet angiver det billede, der bliver vist.
- 2 Ved at bruge knapperne under videovinduet kan du afspille et videoklip, standse afspilningen af et videoklip midlertidigt, stoppe afspilningen af et videoklip samt springe til begyndelsen eller slutningen af et videoklip. Du kan også springe frem eller tilbage i videoklippet ved at trække den blå markør på tidslinjen.
- **3** Gør følgende for at vælge en del af videoklippet, der skal beskæres, omarrangeres eller slettes:
  - Træk i de markeringshåndtag, der er placeret i starten eller slutningen af tidslinjen.
  - Du markerer starttidspunktet for det markerede ved at trykke på Skift og holde den nede og derefter klikke på tidslinjen. Du markerer sluttids-punktet ved at trykke på Ctrl og holde den nede og derefter klikke på tidslinjen.

Når du har markeret en del, kan du trække tidslinjens markeringslinje.

 Hvis du vil slette den markerede del af videoklippet, skal du klikke på knappen Delete på værktøjslinjen.
Hvis du vil beskære den markerede del af videoklippet og slette delene uden for det markerede, skal du klikke på knappen Crop på værktøjslinjen.

Hvis du vil kopiere den markerede del af videoklippet og indsætte den et andet sted på tidslinjen, skal du klikke på knappen Copy på værktøjslinjen. Træk den blå markør på tidslinjen til det ønskede sted, og klik på knappen Paste.

## Yderligere oplysninger

Hvis du ønsker yderligere hjælp til programfunktionerne, skal du vælge Help > Adobe Photoshop Album Help i hovedmenuen.

Du kan finde yderligere oplysninger om Starter Edition på www.adobe.com/products/photoshopalbum/starter.html.